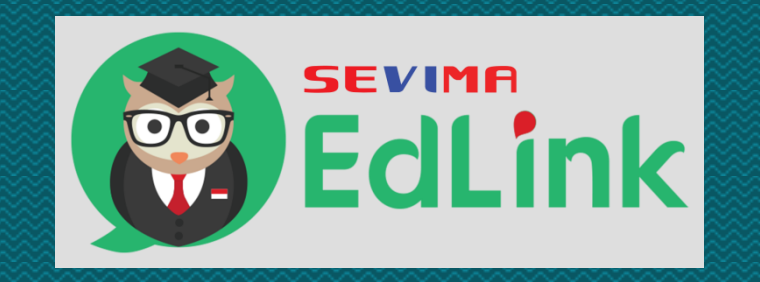

#### Manual Book

# Register, Login dan Ganti Password

#### Registrasi akun EdLink

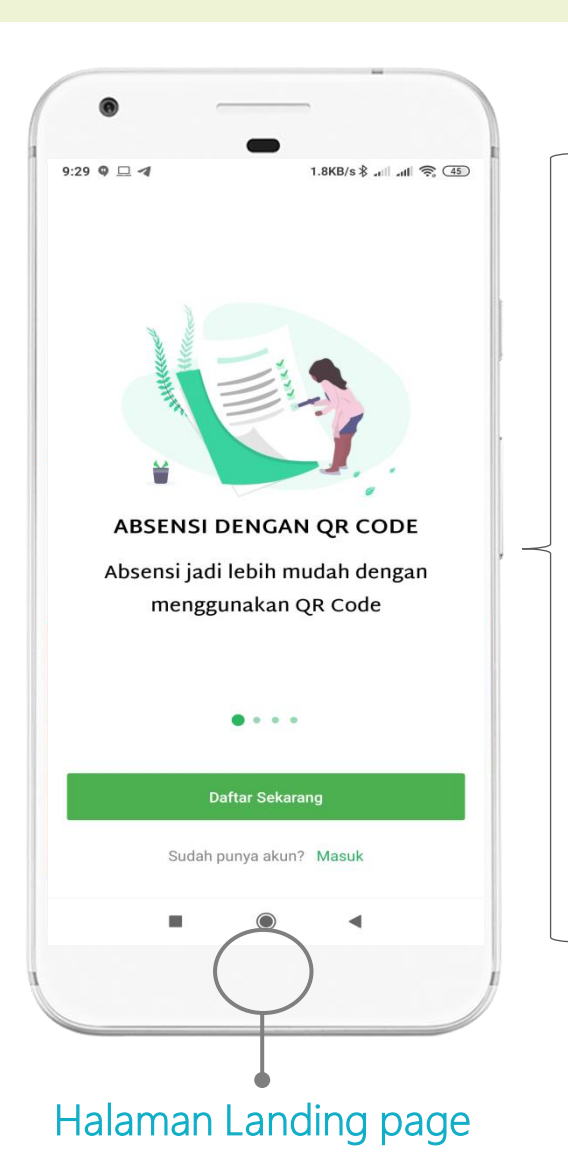

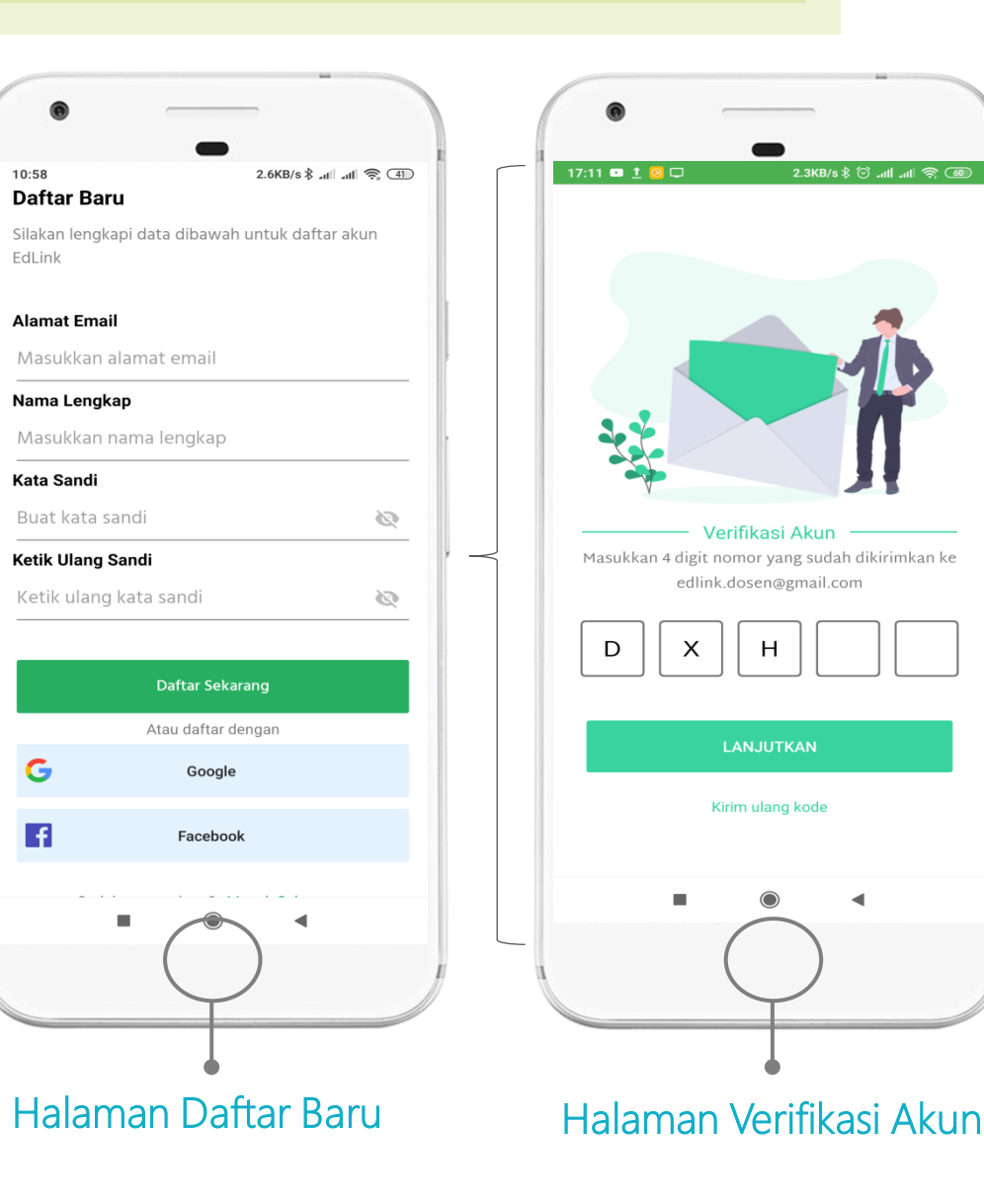

#### LANGKAH REGISTRASI :

- ✓ Klik "Daftar Sekarang" pada halaman landing page
- ✓ Isikan E-mail, Nama, Kata sandi dan ketik ulang sandi
- ✓ Klik Daftar Sekarang
- Masukkan kode verifikasi akun yang sudah dikirimkan ke email Anda

#### Nb.

Pastikan email yang diisikan adalah email aktif dan menggunakan huruf kecil semua.

Pastikan kata sandi dan konfirmasi kata sandi berisi minimal 6 karakter dan isinya sama.

#### Login akun EdLink

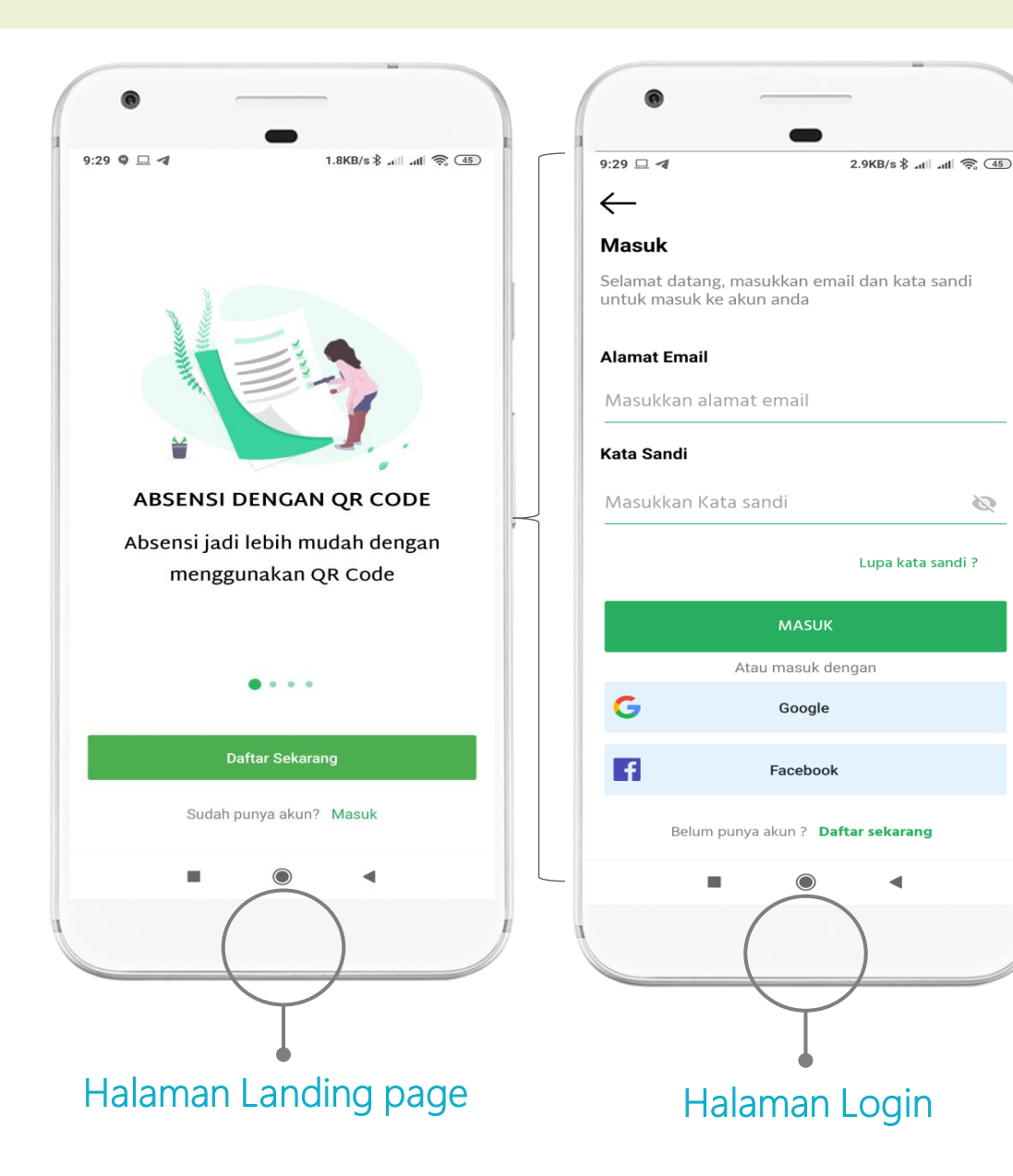

#### Langkah login

- ✓ Klik Masuk pada halaman landing page
- ✓ Isikan Alamat E-Mail dan Kata sandi pada halaman login.
- ✓ Klik Masuk.
- Nb. Jika Anda gagal Masuk
- ✓ Pastikan E-Mail tidak typo
- ✓ Pastikan Kata sandi benar

#### Lupa Password akun EdLink

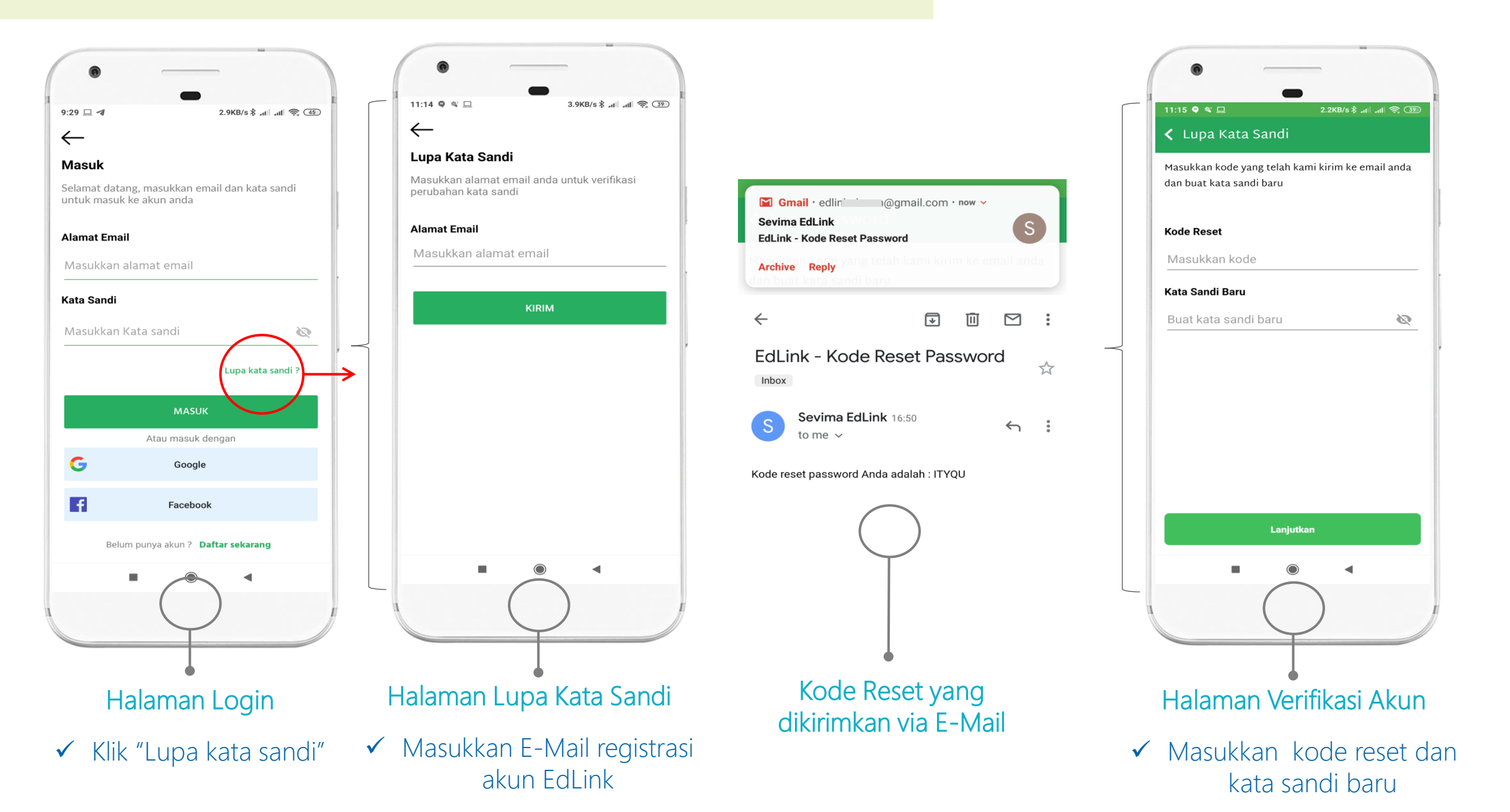

#### Daftar / Login dengan akun GOOGLE

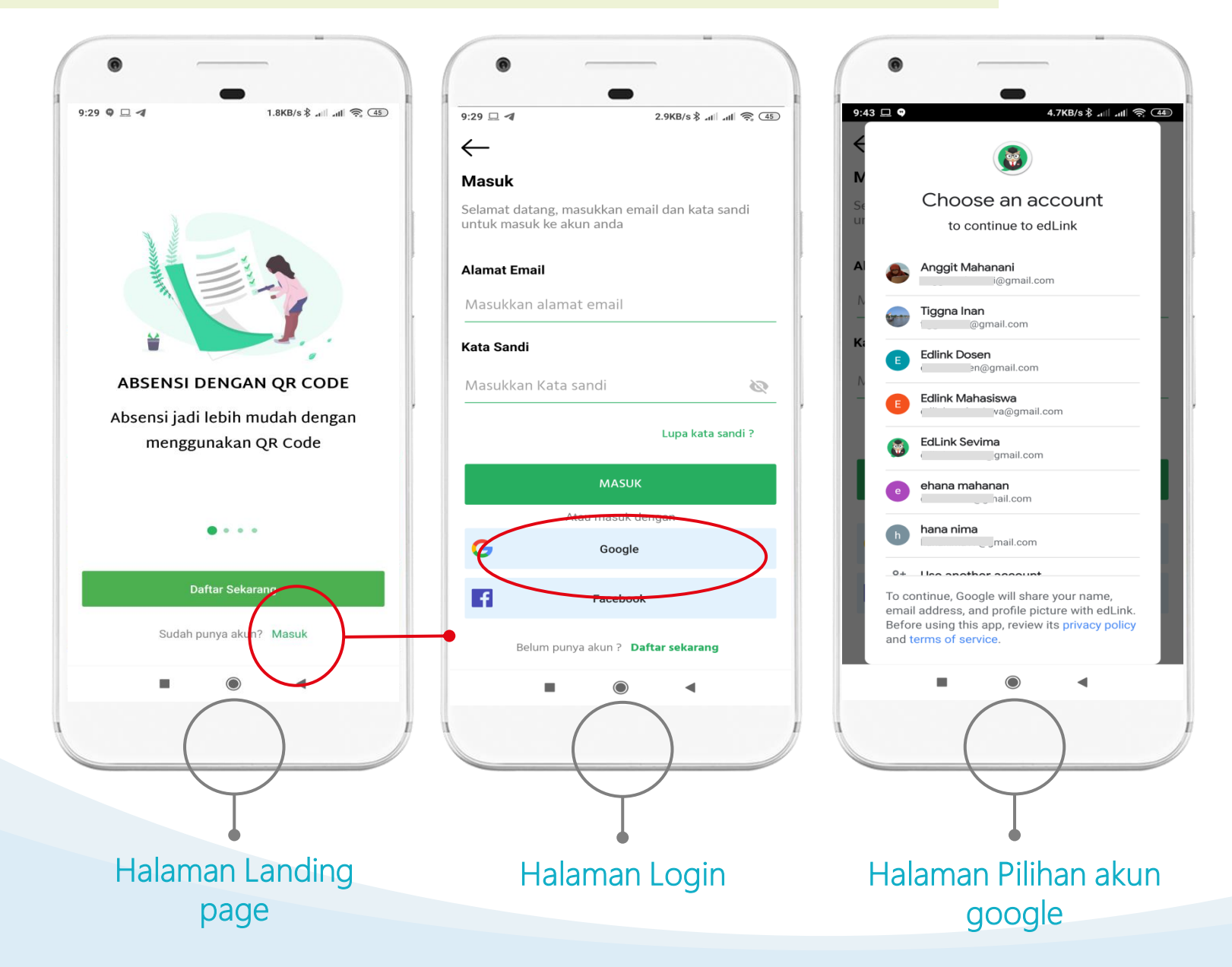

#### Langkah-langkah

- ✓ Klik "masuk" pada halaman landing page.
- ✓ Klik tombol "Google"
- ✓ Klik akun yang ingin digunakan
- Masukkan password baru
  \*(bagi yang baru daftar)
- ✓ Done. Berhasil masuk ke EdLink

### Daftar / Login dengan akun FACEBOOK

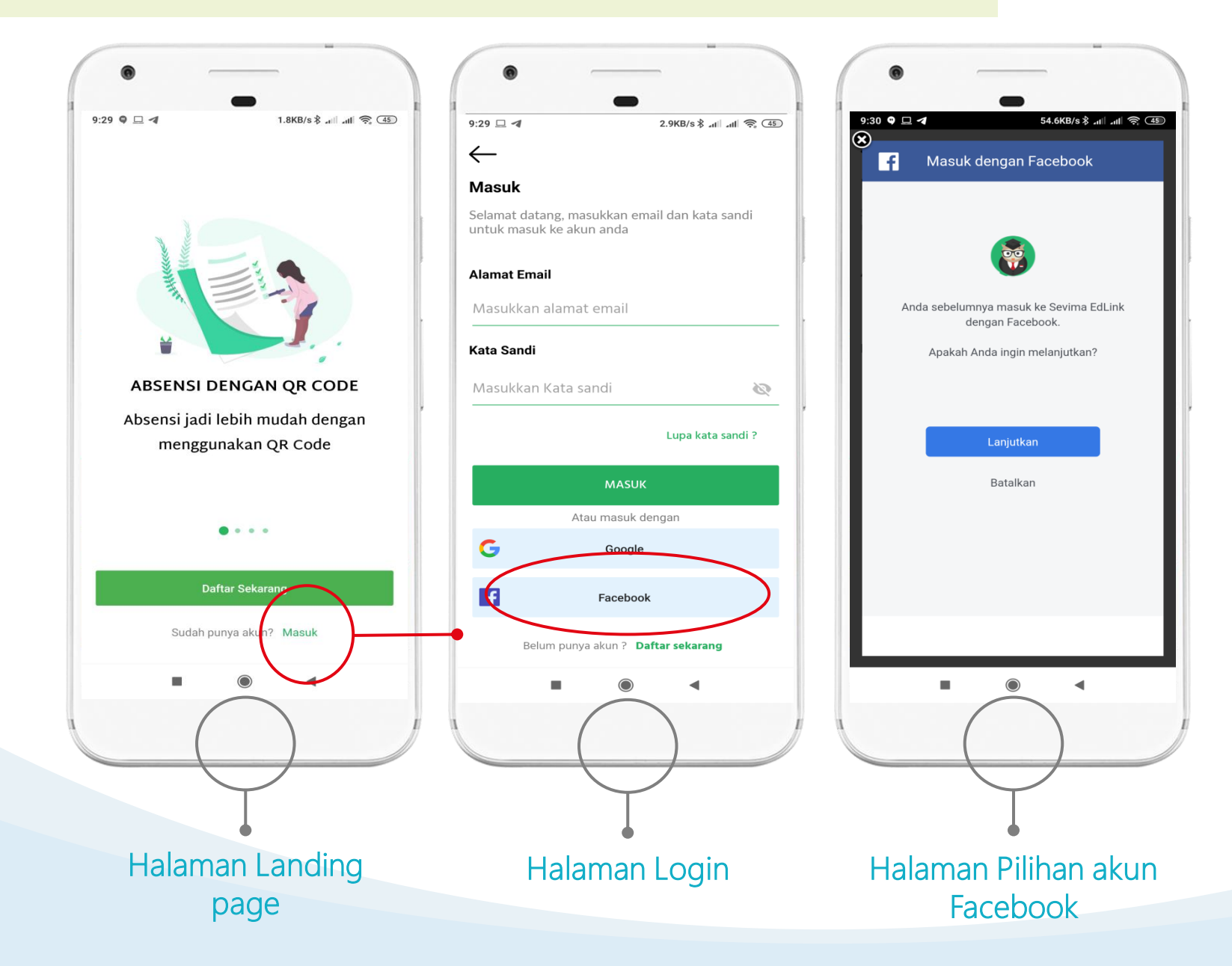

#### Langkah-langkah

- Klik "masuk" pada halaman landing page.
- ✓ Klik tombol "Facebook"
- ✓ Klik akun yang ingin digunakan
- ✓ Done. Berhasil masuk ke EdLink

## **Download Aplikasi EdLink**

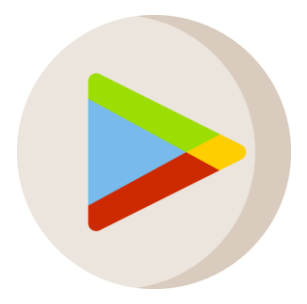

Google Playstore

### **Edlink Sevima**

## **Open website**

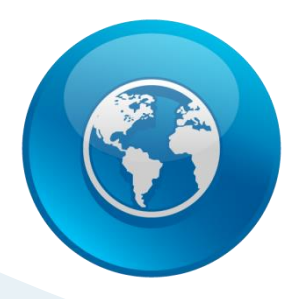

## edlink.id

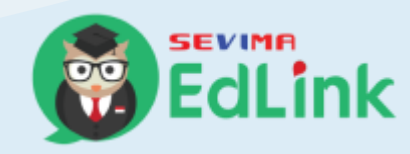